Please follow those steps to capture Transport Stream.

- 1.Run XANALYZER.exe,
- 2.Select "Capture" menu, and click "Special Ts".
- 3. Enter setting dialog, set frequency and bandwidth.

for example, Frequency: 525000 KHz, 6 MHz

Note: The Frequency is in KHz, not in MHz (the unit shown on the diaglog box is wrong)

,but the bandwidth is in MHz.

- 4. Specify the size to be captured (in time or size)
- 5. Specify the captured file path and name.
- 6.Click "Apply" Button to lock channel and check signal strength and quality.
- 7.Click "Set" Button to start capture TS.

| 🔁 XA          | adyaar 🔶                                    | S 🗆 🔁                                                                                                    |
|---------------|---------------------------------------------|----------------------------------------------------------------------------------------------------|
| Applico       | 600 Her Andre Copper Judo Her 1             |                                                                                                    |
| rue<br>Sesses | DIT Setting                                 | <b>X</b>                                                                                                    |
| No file       | Frequency (KHz) 581000<br>Bandwidth (MHz) 6 | System Into<br>C://rec-space:35252(MB)<br>E://rec-space:718[MB]<br>F://rec-space:163(MB)<br>G://rec-space:1297[MB]<br>H://rec-space:929[(MB)<br>E://rec-space:2027[MB] |
|               | Strength                                    | JAFree space:8439[MB]                                                                                                    |
|               | Quelity 3                                   | C// ree space c/moj                                                                                                    |
|               | Record modal                                |                                                                                                    |
|               | * In space Size : 100 [MBytes]              | $\geq$ $  $                                                                                                    |
|               | Specify a position to save: Files           | -4                                                                                                    |
| peaty         | Set Apply Cancel                            | S                                                                                                    |